# Pivot-RP

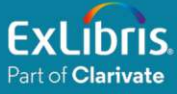

# **Pivot-RP**

### Paso a paso para registrarse en PIVOT

#### Paso 1

Ingrese a Pivot-RP haciendo clic en el enlace: https://pivot.proquest.com

| Extibris Pivot-RP                                                                                                    |                               |
|----------------------------------------------------------------------------------------------------|-------------------------------|
|                                                                                                    | Sign in to use Pivot-RP       |
| Accelerate your Research Funding                                                                                                    |                               |
| <ul> <li>Search Pivot<sup>®</sup> and Research Professional - the most<br/>comprehensive and trusted source for global funding information</li> </ul> | Enter your email address      |
| <ul> <li>Save searches and Track funding opportunities</li> </ul>                                                                                     | Enter your password           |
| Discover collaborators                                                                                                    | Forgot your password?         |
| <ul> <li>Get tailored funding recommendations and alerts</li> </ul>                                                                                   |                               |
| <ul> <li>Gain insights from previously awarded grants</li> </ul>                                                                                      | Sign In                       |
| <ul> <li>Inform your funding strategies with our authoritative global funding<br/>news and analysis service</li> </ul>                                |                               |
| Learn more                                                                                                    | Use login from my institution |
|                                                                                                    | Create account                |

Paso 2 En la parte inferior derecha, seleccione "Create account"

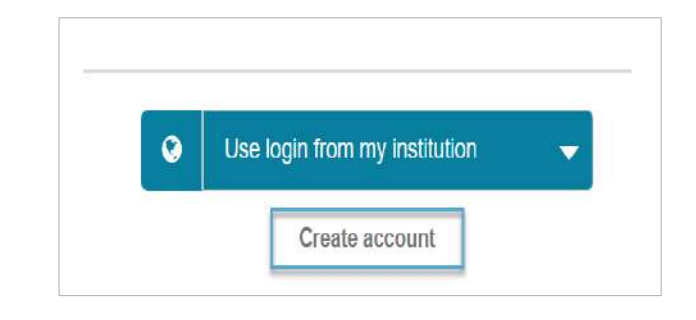

#### Paso 3

#### Pulse la opción "Use Email Address/Create Password"

| u must be affiliated with an institution that subscribes to Pivot-RP in | order to create an account          |                                                          |
|-------------------------------------------------------------------------|-------------------------------------|----------------------------------------------------------|
| ere are two ways to create an account and access Pivot-RP. So           | me institutions allow you to use yo | our institutional login credentials, or you may use your |
| Itutional email address as your user (D and create a password of yo     | ur choosing.                        |                                                          |
| ose an option below. Once your account is created, you will receive     | e a verification email              |                                                          |
| Use Institutional Login Credentials                                     | OR                                  | Use Email Address/Create Password                        |
|                                                                         | Server and                          |                                                          |

#### Paso 4

Introduzca los datos solicitados en el formulario

| here are two ways to create stitutional email address as y           | an account and access Pivot-RP. Sor<br>our user ID and create a password of yo        | order to create an account.<br>ne institutions allow you to use your<br>ur choosing. | institutional login credentials, or you may use your |   |
|----------------------------------------------------------------------|---------------------------------------------------------------------------------------|--------------------------------------------------------------------------------------|------------------------------------------------------|---|
| hoose an option below. Once                                          | your account is created, you will receive                                             | e a verification email.                                                              |                                                      |   |
| Use Instituti                                                        | onal Login Credentials                                                                | •                                                                                    | Use Email Address/Create Password                    |   |
| Sign in with your ema                                                | il address and create a uniqu                                                         | e password                                                                           |                                                      | 2 |
| Jse your institution/university<br>Create a password and select      | email address. This will be your User ID<br>your institution from the member institut | tion drop-down list.                                                                 |                                                      |   |
| ul fields required.<br>Name                                          |                                                                                       |                                                                                      |                                                      |   |
| First                                                                | Middle                                                                                | Last                                                                                 |                                                      |   |
| nstitution Email                                                     |                                                                                       |                                                                                      |                                                      |   |
| rvelia@cl.una.edu.ni                                                 |                                                                                       |                                                                                      |                                                      |   |
| Password                                                             |                                                                                       |                                                                                      |                                                      |   |
|                                                                      |                                                                                       |                                                                                      |                                                      |   |
| Re-enter password                                                    |                                                                                       |                                                                                      |                                                      |   |
|                                                                      |                                                                                       |                                                                                      |                                                      |   |
| Affiliated Member Institution                                        |                                                                                       |                                                                                      |                                                      |   |
| Universidad Nacional Agraria                                         |                                                                                       |                                                                                      | <u> </u>                                             |   |
| <ul> <li>I consent to the colle<br/>use of the service is</li> </ul> | ction and use of my personal informatic<br>subject to the Terms & Conditions. With    | on consistent with the Privacy Policy<br>out your consent, we can not create         | and I acknowledge that<br>an account.                |   |
|                                                                      |                                                                                       |                                                                                      |                                                      |   |

Al completar los datos, confirme que su correo tenga el dominio de su universidad. Finalmente, acepte las condiciones de uso y marque la opción "No soy un robot". Recibirá un correo electrónico, donde podrá **confirmar** la creación de cuenta.

## **Pivot-RP**

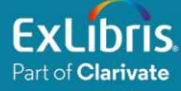

#### Paso 5

Ingrese a **Pivot-RP** e inicie sesión, introduciendo su **correo electrónico** y **contraseña** 

| S           | ign in to use P   | ivot-RP |
|-------------|-------------------|---------|
| Enter yo    | our email address |         |
| Enter yo    | our password      |         |
| Forgot your | password?         |         |

#### Ahora, tiene acceso a la información disponible en Pivot-RP

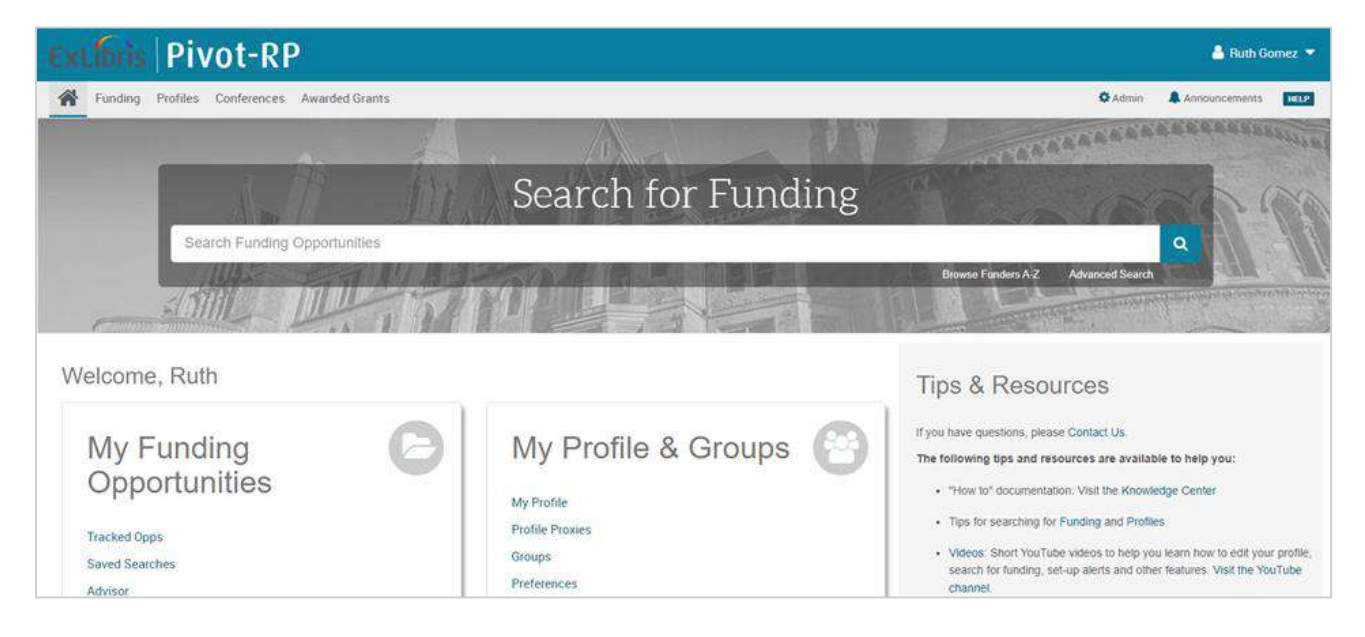

Nota: Si tiene algún inconveniente para acceder, por favor contacte al personal de su biblioteca o consulte la guía de usuario para más información:

https://proquest.libguides.com/pivot\_es